## CI TL

## Adding an Item to Blackboard

In Blackboard, an Item represents any form of content (e.g., Word documents, PDF files, JPG files) that you may want to add to your course. An item is most often added to the **Course Documents** section, but may be in other Content Areas as well. For the following example, we'll add a Word document containing the class syllabus to the Course Documents section.

## Edit the Course Documents page

- 1. Open the **Control Panel** and click **Course Documents**, or click Course Documents on the menu on the left and then click **Edit View** in the upper right corner.
- 2. Click the **Item** button.

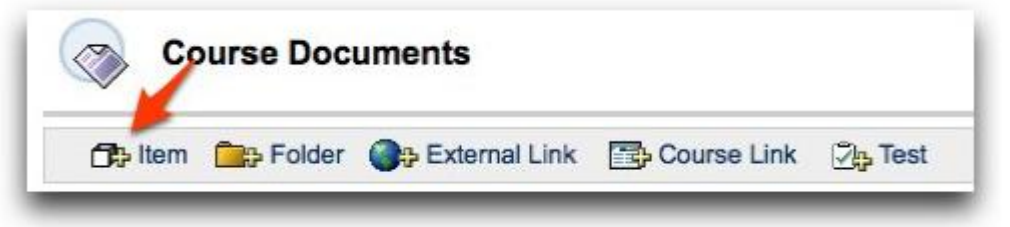

3. The **Add Item** options will open. Add the name of the item and a short description.

| Name                                                     | Syllabus                                      |  |  |  |  |
|----------------------------------------------------------|-----------------------------------------------|--|--|--|--|
| Choose Color of Name                                     | ( Pick )                                      |  |  |  |  |
| Text                                                     | -                                             |  |  |  |  |
| * Normal \$ 3 \$                                         | Times New Roman 🚺 B I U S × × × 📰 च च ⊟ ⊡ ∉ ∉ |  |  |  |  |
| * \$ \$ B B \$ \$ \$ \$ \$ \$ \$ \$ \$ \$ \$ \$ \$ \$ \$ |                                               |  |  |  |  |
| * 8 🖬 🔁 🕑 🖊                                              |                                               |  |  |  |  |
|                                                          |                                               |  |  |  |  |
|                                                          |                                               |  |  |  |  |
|                                                          |                                               |  |  |  |  |
|                                                          |                                               |  |  |  |  |

4. Under the Content heading, click **Browse...** and locate the file on your computer that you want to post. If you're ready to make this item available to students, choose **Yes** next to **Make the content available**. Otherwise, choose a date for the content to become available. Click the **Submit** button.

| - | Files can be attached to the above information. Click Browse to select the file to attach and specify a name for the link to this file |                           |                                                              |                                    |  |
|---|----------------------------------------------------------------------------------------------------|---------------------------|--------------------------------------------------------------|------------------------------------|--|
|   | Attach local file<br>Name of Link to File                                                                                              | /Users/shaw               | n/downloads/syllabus.doc (Browse                             | 9                                  |  |
|   | Special Action Create a l                                                                                                    |                           | ink to this file                                             |                                    |  |
| 0 | Options                                                                                                    |                           |                                                              |                                    |  |
|   | Make the content avail<br>Track number of views<br>Choose date and time                                                                | able<br>i<br>restrictions | Yes No Yes No Display After Feb 0 12 0 2009 0 T 10 55 0 AM 0 | Display Until<br>Feb 0 12 0 2009 0 |  |
| 9 | Submit                                                                                                    |                           |                                                              |                                    |  |
|   | Click Submit to finish. Click Cancel to quit.<br>Required Field                                                                        |                           |                                                              |                                    |  |